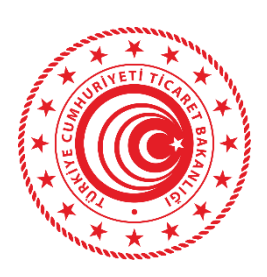

# T.C TİCARET BAKANLIĞI

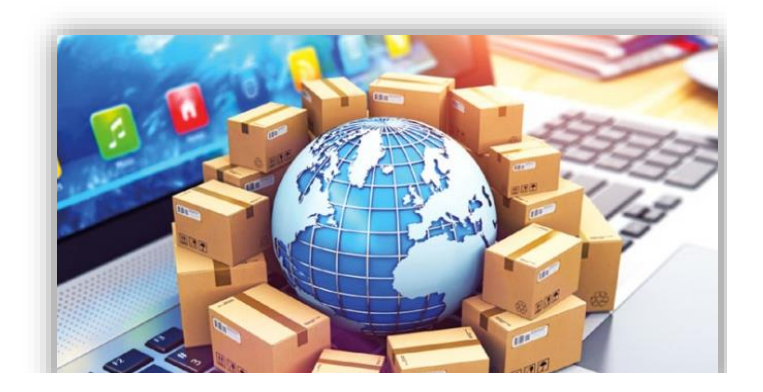

# BAĞLAYICI TARİFE BİLGİSİ E-BAŞVURU İŞLEMLERİ YARDIM REHBERİ

KURUM DIŞI PERSONEL İÇİN HAZIRLANMIŞTIR

Bilgi İşlem Dairesi Başkanlığı

# İÇİNDEKİLER

| BTB BAŞVURUSU VE BTB SÜREÇLERİ GENEL BAKIŞ                                  | 2  |
|-----------------------------------------------------------------------------|----|
| SİSTEME GİRİŞ                                                               | 2  |
| BAĞLAYICI TARİFE BİLGİSİ SORGULAMA İŞLEMLERİ                                | 3  |
| BAĞLAYICI TARİFE BİLGİSİ ARAMA                                              | 3  |
| BAĞLAYICI TARİFE BİLGİSİ GEÇERLİ KAYITLAR                                   | 5  |
| BTB DETAY BİLGİSİ                                                           | 6  |
| BAĞLAYICI TARİFE BİLGİSİ BAŞVURU İŞLEMLERİ                                  | 7  |
| BAŞVURU YAPMADAN ÖNCE YAPILACAK İŞLEMLER                                    | 8  |
| BAŞVURU AŞAMASI                                                             | 8  |
| TÜM BAŞVURULAR                                                              | 10 |
| TAMAMLANAN BAŞVURULAR                                                       | 10 |
| EKSİK BAŞVURULAR                                                            | 11 |
| YENİ BTB BAŞVURUSU                                                          | 12 |
| BÖLGE MÜDÜRLÜĞÜ                                                             | 13 |
| VERGİ NUMARASI                                                              | 13 |
| EKLER, BAŞVURU SAHİBİ, AÇIKLAMA                                             | 14 |
| EŞYANIN GÜMRÜK İŞLEMLERİ SIRASINDA TEŞHİSİNİ SAĞLAYACAK FOTOĞRAF,KROKİSİ VS | 14 |
| ÖNGÖRÜLEN SINIFLANDIRMA                                                     | 15 |
| TİCARİ İSİMLENDİRME ve EK BİLGİ                                             | 15 |
| TARİFE CETVELİ                                                              | 15 |
| BTB BAŞVURU DURUMU                                                          | 16 |
| BAŞVURU TARİHİ                                                              | 16 |
| BTB BAŞVURU GÜNCELLEME / DÜZELTME                                           | 17 |
| BTB BAŞVURU İLAVE FOTOĞRAFLAR                                               | 17 |
| BTB BAŞVURU İLAVE DOKÜMANLAR                                                | 19 |
| BAŞVURU TARİHİ ve İMZA ATMA (BAŞVURU TAMAMLAMA)                             | 22 |
| ISLAK İMZA İLE BAŞVURU TAMAMLAMA                                            | 22 |
| BTB BAŞVURU RAPOR ALMA                                                      | 24 |
| E-İMZA İLE BAŞVURU TAMAMLAMA                                                | 25 |
| BTB BAŞVURUSU DETAYLI ARAMA                                                 | 28 |
| SİSTEMDEN ÇIKIŞ                                                             | 28 |

# BTB BAŞVURUSU VE BTB SÜREÇLERİ GENEL BAKIŞ

Ticaret işlemlerine konu olan eşyanın sınıflandırılması ve tarife cetvelindeki yerinin tespiti için yükümlülerin Ticaret ve Bölge Müdürlüklerine yapmış olduğu başvurularının değerlendirilmesi ve uygun bulunması sonucunda bağlayıcı tarife bilgisi (BTB) verilir. Yükümler ıslak veya elektronik imzalı olarak BTB Başvuru Sistemi üzerinden başvuru yapabilmektedirler.

## SISTEME GIRIŞ

BTB Başvurusu bakanlığımızın web sitesi <u>https://www.ticaret.gov.tr</u> adresinde eişlemler menüsünden **BTB E-Başvuru Sistemi** bağlantısına tıklatıldığı zamanda açılan sayfadan yapılabilmektedir. (<u>https://uygulama.gtb.gov.tr/btbbasvuru</u>)

Açılan ana sayfada Bağlayıcı Tarife Bilgisi ve Başvuru İşlemleri başlığının altında **Bağlayıcı Tarife Bilgisi Sorgulama İşlemleri** ve **Bağlayıcı Tarife Bilgisi Başvuru İşlemleri** isminde iki farklı bağlantı adresi bulunmaktadır. (Figür-1)

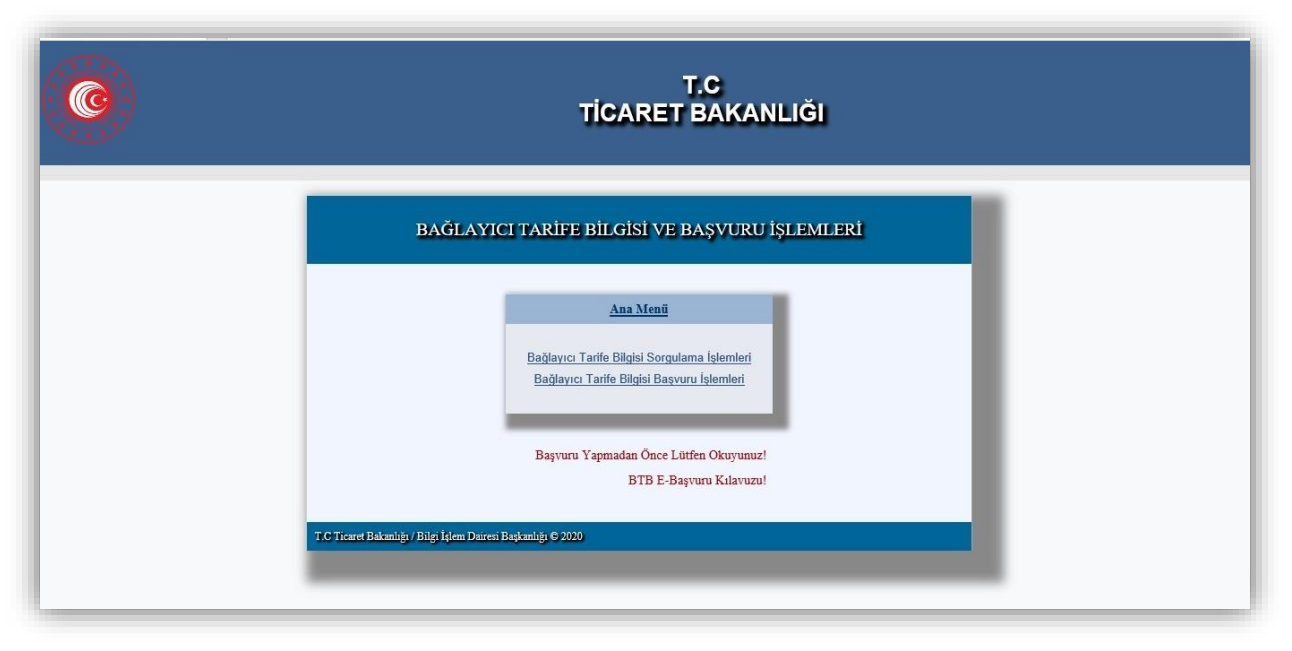

Figür-1

# BAĞLAYICI TARİFE BİLGİSİ SORGULAMA İŞLEMLERİ

Kullanıcı herkese açık olan bağlayıcı tarife bilgisi sorgulama işlemleri sayfasında Bağlayıcı Tarife Bilgisi Arama ve Bağlayıcı Tarife Bilgisi Geçerli Kayıtlar olmak üzere iki ana başlık bulunmaktadır. (Figür-2)

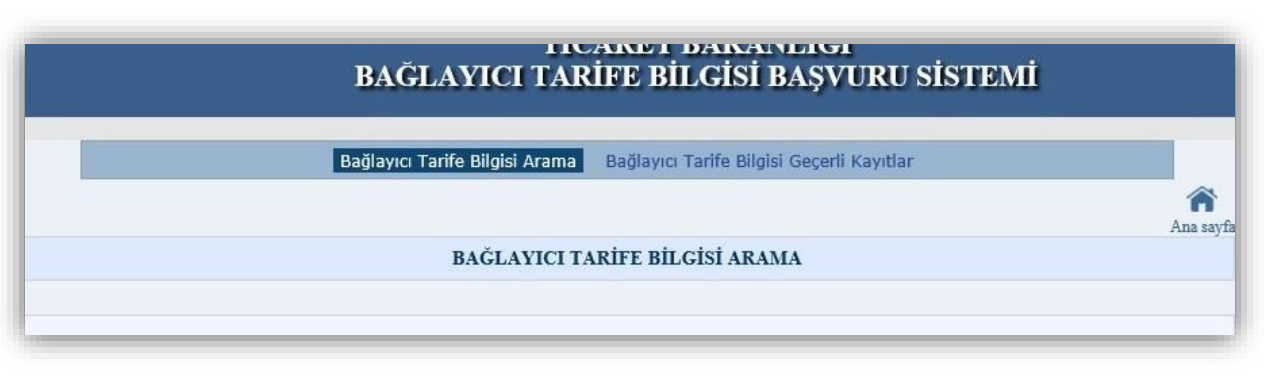

Figür-2

## BAĞLAYICI TARİFE BİLGİSİ ARAMA

Bağlayıcı Tarife Bilgisi Arama sekmesinde kullanıcı herhangi bir kriter yazmadan **"BUL"** tuşuna bastığı zamanda, sistemde geçerli olan kayıtlar aşağıda listelenecektir.(Figür-3)

| TR350000200024<br>TR340000200152<br>TR340000200140<br>TR340000200131<br>TR340000200132 | 842121000000<br>853650190000<br>901890500011<br>901890500011 | SU ARITMA CİHAZI<br>ZIRHLI VEYA ASKERİ ARAÇLARDA H | 05/05/2020<br>30/04/2020 |
|----------------------------------------------------------------------------------------|--------------------------------------------------------------|----------------------------------------------------|--------------------------|
| TR340000200152<br>TR340000200140<br>TR340000200131<br>TR340000200132                   | 853650190000<br>901890500011<br>901890500011                 | ZIRHLI VEYA ASKERÎ ARAÇLARDA H                     | 30/04/2020               |
| TR340000200140<br>TR340000200131<br>TR340000200132                                     | 901890500011                                                 | HACTALADA CEDIDA KAN ÎLACAN                        |                          |
| TR340000200131<br>TR340000200132                                                       | 001800500011                                                 | HASTALAKA SERUM, KAN, ILAÇ VS                      | 29/04/2020               |
| TR340000200132                                                                         | 201020200011                                                 | CYTO SET INF SPACE W.5 NF VALV                     | 29/04/2020               |
| A REAL MADE AND A COMPANY OF A REAL PROPERTY OF A                                      | 901831100012                                                 | TEK KULLANIMLIK ŞEFFAF GÖVDELİ                     | 29/04/2020               |
| TR340000200133                                                                         | 901890500011                                                 | INTRAFIX PRIMELINE LL ,180 CM                      | 29/04/2020               |
| TR340000200134                                                                         | 901890500011                                                 | HASTALARA SERUM, KAN, İLAÇ VS                      | 29/04/2020               |
| TR340000200142                                                                         | 901890500011                                                 | INF.SP.LINE,1000ML NUTRIFIX, PV                    | 29/04/2020               |
| TR340000200143                                                                         | 901832100011                                                 | SPÍNOL BÖLGEYE ANESTEZÍL ÍLACI                     | 29/04/2020               |
| TR340000200145                                                                         | 901832100011                                                 | SÜBKÜTAN OLARAK İMPLANTE EDİLM                     | 29/04/2020               |
| TR340000200146                                                                         | 901832100011                                                 | SPİNAL BÖLGEYE ANESTEZİK İLACI                     | 29/04/2020               |
| TR340000200147                                                                         | 901890750000                                                 | SÍNÍR SÍTÍMÍLASYONU CÍHAZLARIN                     | 29/04/2020               |
| TR340000200090                                                                         | 96100000000                                                  | FLYCOLOR MARKA.MIKNATISLI YAZI                     | 29/04/2020               |
| TR340000200119                                                                         | 950300101911                                                 | COOL WHEELS marka FR11756 MODE                     | 29/04/2020               |
| TR340000200120                                                                         | 830242000000                                                 | KAPALI DURUMDA 100MM, AÇIK DUR                     | 29/04/2020               |
| TR340000200121                                                                         | 851712000011                                                 | SUNMI MARKA P2 MODEL, ANDROID                      | 29/04/2020               |
| TR340000200150                                                                         | 851712000011                                                 | HONEYWELL MARKA, DOLPÍN CT60-D                     | 29/04/2020               |
| TR340000200092                                                                         | 330499009019                                                 | NİVEA MARKALI ÜRÜN KODU:81121                      | 29/04/2020               |
| TR340000200093                                                                         | 392350900000                                                 | ZIPPER TAPE PEP-11FK - SÜRGÜYE                     | 29/04/2020               |
| TR340000200094                                                                         | 330499009013                                                 | NİVEA MARKALI ÜRÜN KODU:84917                      | 29/04/2020               |
|                                                                                        | 1 2 3                                                        | 3 4 5 6 7 8 9 10                                   |                          |

Figür-3

| Gümrük İdaresi: Seciniz 🗸                                                                                                    |
|----------------------------------------------------------------------------------------------------|
| BTB No:                                                                                                    |
| Geçerlilik Bşg. Tarihi:                                                                                                    |
| Gtip Numarası:                                                                                                    |
| Sınıflandırma Gerekçesi / Eşyanın Tanımı İçerisinde Kelime Arama                                                                                                    |
| Sınıflandırmanın Gerekçesi:                                                                                                    |
| Eşyanın Tanımı:                                                                                                    |
| Herhangi Biri OHepsi                                                                                                    |
| Geçerlilik Bşg.Yılı: Seciniz 🗸                                                                                                    |
| BUL Temizle                                                                                                    |
| Arama İpuçları: Lütfen eşyanın tanımı ve sınıflandırmanın gerekçesi alanlarında arama yapmak istediğiniz kelimeleri "," ile<br>ayırınız, Arama yaparken tırnak işareti kullanmayınız. Arama sonuçları büyük/küçük harf kullanımına göre değişmeyecektir.<br>(Örn: CEP TELEFONU,BİLGİSAYAR) |
| O Liste Görünümü                                                                                                    |
|                                                                                                    |

Figür-4

Kullanıcı **"Fotoğraf Görünümü"** seçeneğini seçtiği zamanda aynı listeleme sonuçları mini fotoğraflar ile görüntülenecektir.

Kullanıcı ekran üzerinde bulunan alanlara göre geçerli BTB kayıtları üzerinde filtreleme ile arama işlemleri yapabilecektir.

Gümrük İdaresi, BTB numarası, geçerlilik başlangıç tarihi, Gtip numarası, sınıflandırmanın gerekçesi, eşyanın tanımı alanlarına göre filtreleme yaparak arama işlemleri gerçekleştirilebilmektedir. (Figür-5)

| Igisi Başv × 门 | T.C<br>TİCARET BAKANLIĞI<br>BAĞLAYICI TARİFE BİLGİSİ BAŞVURU SİSTEMİ                                                                                                    |           |
|----------------|----------------------------------------------------------------------------------------------------|-----------|
|                | Bağlayıcı Tarife Bilgisi Arama Bağlayıcı Tarife Bilgisi Geçerli Kayıtlar                                                                                                    |           |
|                | BAĞLAYICI TARİFE BİLGİSİ ARAMA                                                                                                    | Ana sayfa |
|                | Gümrük İdaresi:       Seciniz:         Gümrükler Genel Müdürlüğü       Orta Anadolu Gümük ve Ticaret Bölge Müdürlüğü         BTB No:       Orta Anadolu Gümük ve Ticaret Bölge Müdürlüğü         Geçerlilik Bşg. Tarihi:       İstanbul Gümük ve Ticaret Bölge Müdürlüğü         Gitip Numarası:       Doğu Marmara Gümük ve Ticaret Bölge Müdürlüğü         Orta Akdeniz Gümük ve Ticaret Bölge Müdürlüğü       Orta Akdeniz Gümük ve Ticaret Bölge Müdürlüğü         Orta Akdeniz Gümük ve Ticaret Bölge Müdürlüğü       Orta Akdeniz Gümük ve Ticaret Bölge Müdürlüğü         Smıflandırma Gerekçesi / Eşyanın Tanımı Içerisinde Kelime Arama       Smıflandırmanın Gerekçesi:         Eşyanın Tanımı:       • Herhangi Biri       • Hepsi         Geçerlilik Bşg. Yılı:       Seciniz       •         BUL       Temizle       Imizle         Arama İpuçları:       Lüften eşyanın tanımı ve sınflandırmanın gerekçesi alanlarında arama yapmak istediğiniz kelimeleri "," ile ayırınız. Arama yaparken tırnak işareti kullanımayınız. Arama sonuçları büyük/küçük harf kullanımına göre değişmeyecektir. (Orn: CEP TELEFONU, BİLGİSAYAR) |           |

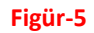

Kullanıcı **"Herhangi Biri"** veya **"Hepsi"** seçeneğini seçerek eşyanın tanımı ve sınıflandırmanın gerekçesi alanlarına yazdığı kelime/kelimelere göre BTB kayıtları arasında arama yapabilmektedir. (Figür-5)

Sistemde geçerlilik başlangıç tarihlerinin yıllarına göre de arama yapılabilmektedir

Bağlayıcı Tarife Bilgisi Arama sayfasında arama yapıldığı zamanda "Liste Görünümü" kayıtları liste şeklinde listelemekte, "Fotoğraf Görünümü" ise kayıtları mini fotoğrafları şekli ile listelemektedir. (Figür-5)

## BAĞLAYICI TARİFE BİLGİSİ GEÇERLİ KAYITLAR

Bağlayıcı Tarife Bilgisi Geçerli Kayıtlar sekmesinde ise tüm Ticaret ve Bölge Müdürlükleri tarafından verilen geçerli BTB kayıtlarının geçerliliğin başlangıç tarihi en son olandan öncekilere göre sıralanarak listelenmiştir. (Figür-3)

## BTB DETAY BİLGİSİ

Arama ve listeleme sayfalarında detay başlığının altında bulunan btb numarasına kullanıcı tıkladığı zamanda herkese açık BTB detay bilgisi sayfası açılacaktır. (Figür-6,7)

| DETAY          | GTIP         | EŞYANIN TANIMI                   |
|----------------|--------------|----------------------------------|
| TR350000200024 | 842121000000 | SU ARITMA CİHAZI                 |
| TR340000200152 | 853650190000 | ZIRHLI VEYA ASKERÎ ARAÇLARDA H   |
| TR340000200140 | 901890500011 | HASTALARA SERUM, KAN, İLAÇ VS    |
| TR340000200131 | 901890500011 | CYTO SET INF SPACE W.5 NF VALV   |
| TR340000200132 | 901831100012 | TEK KULLANIMLIK ŞEFFAF GÖVDELİ   |
| TR340000200133 | 901890500011 | INTRAFIX PRIMELINE LL ,180 CM    |
| TR340000200134 | 901890500011 | HASTALARA SERUM, KAN, ÎLAÇ VS    |
| TR340000200142 | 901890500011 | INF.SP.LINE,1000ML NUTRIFIX,PV   |
| TR340000200143 | 001932100011 | COINCE DOI GEVE ANECTERIE IT ACT |

Figür-6

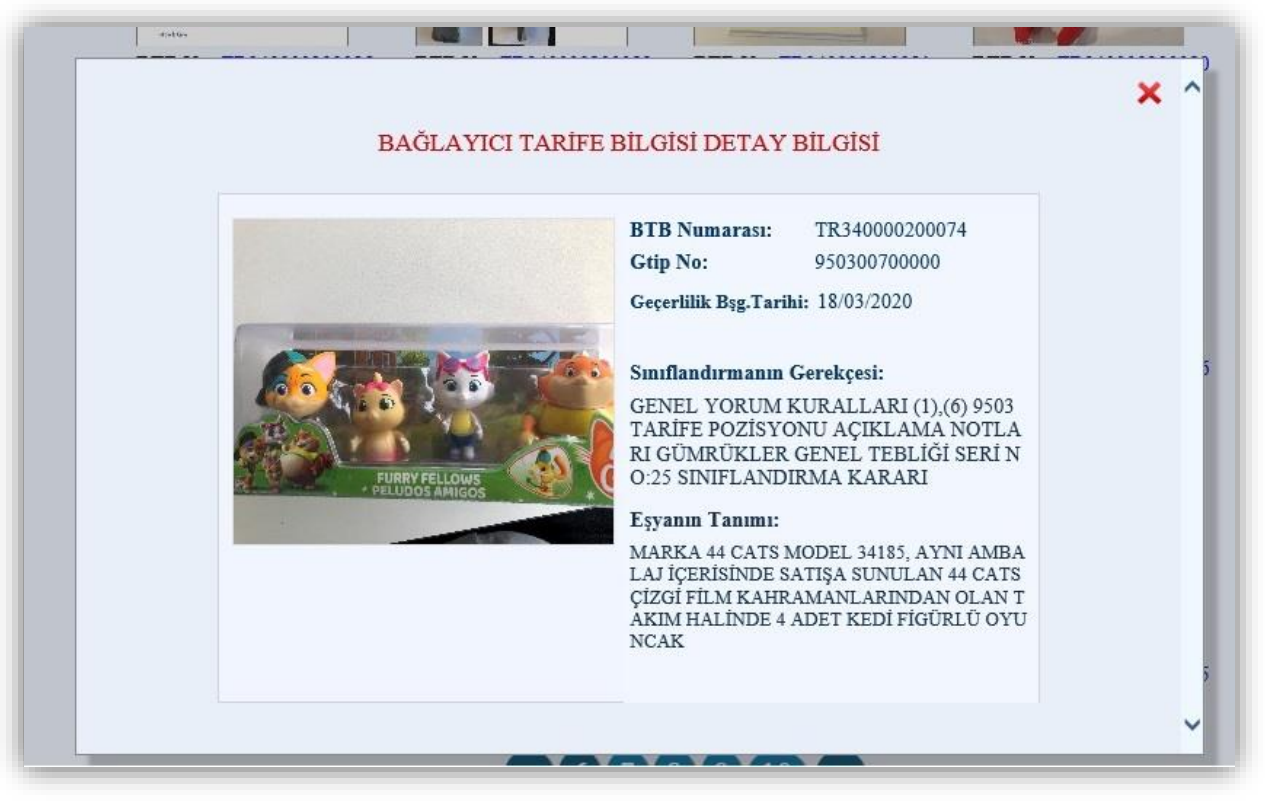

Figür-7

İşlem menüsünün yanında, sağ üst tarafta bulunan Ana Sayfa bağlantısına tıklatıldığı zamanda ise sistem kullanıcıyı detaylı sorgulama sayfasından ana sayfaya yönlendirecektir. (Figür-8)

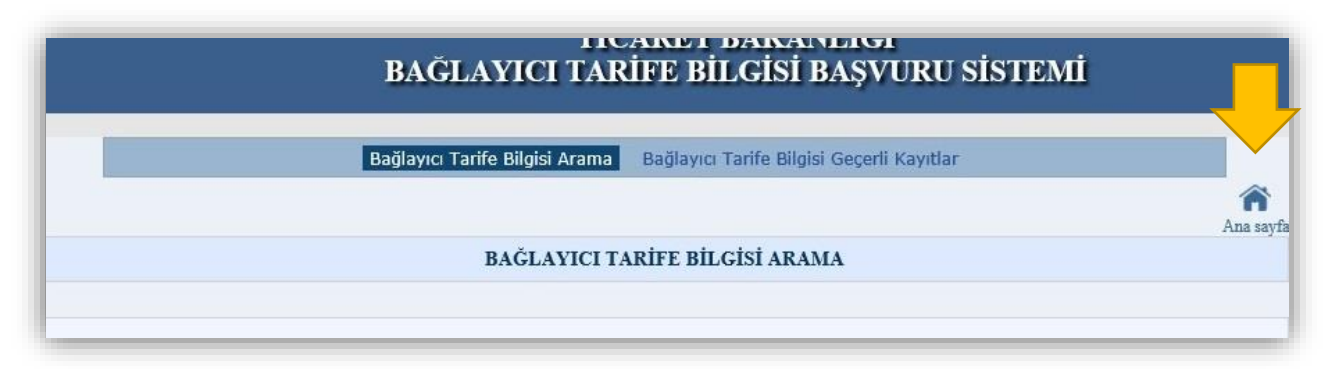

#### Figür-8

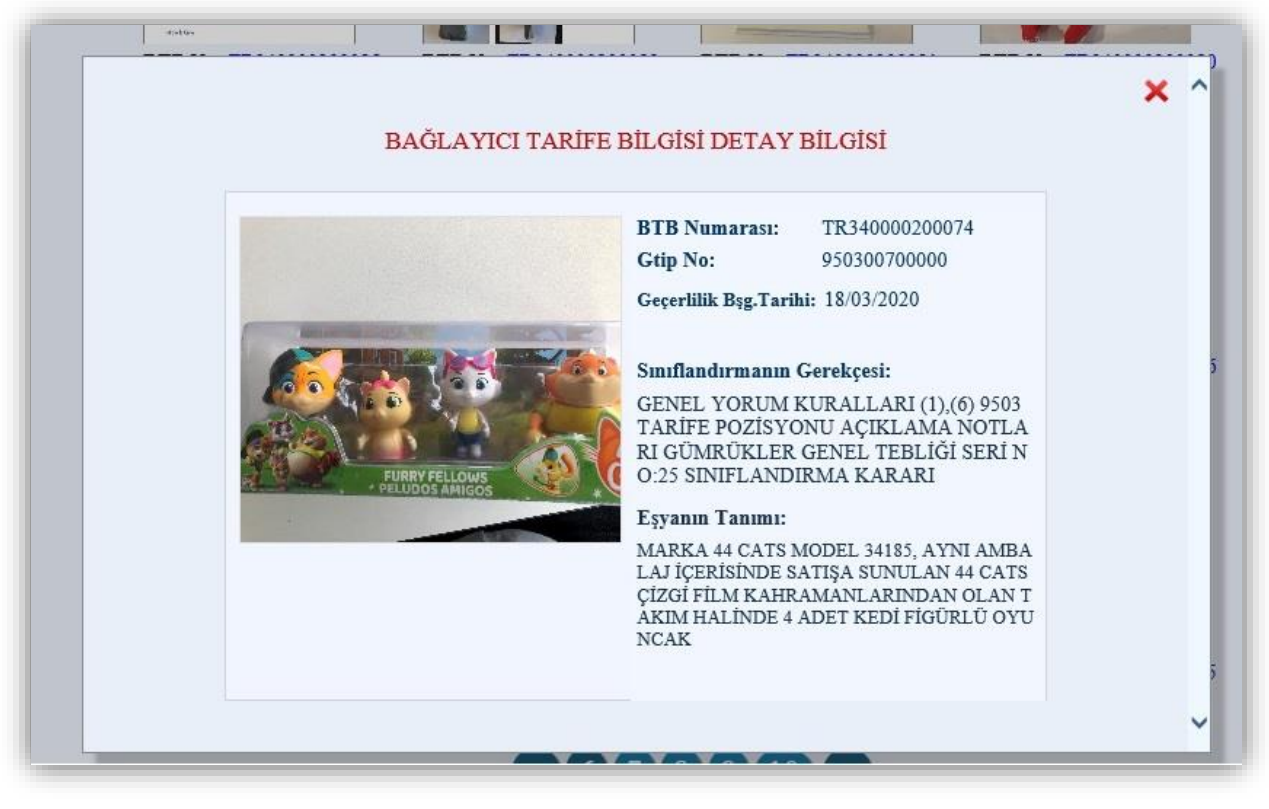

Figür-9

# BAĞLAYICI TARİFE BİLGİSİ BAŞVURU İŞLEMLERİ

Bağlayıcı Tarife Bilgisi Başvurusu yapmadan öncesinde başvuru yapacak kişilerin başvuru öncesi yapılacak işlemleri tamamladıktan sonrasında başvuru aşamalarına geçmeleri gerekmektedir.

## BAŞVURU YAPMADAN ÖNCE YAPILACAK İŞLEMLER

BTB Başvurusu yapılamadan önce başvuru yapacak yükümlünün başvuru yapacakları Ticaret ve Bölge Müdürlüklerine dilekçe ile başvurarak **"BTB Başvurusu Firma Yetkisi"** almaları gerekmektedir. Bunlara ilave olarak başvuru yapacak yükümlülerin sistemde ana sayfada bulunan **"Başvuru Yapmadan Önce Lütfen Okuyunuz"** dokümanını okumaları faydalı olacaktır. (Figür-10)

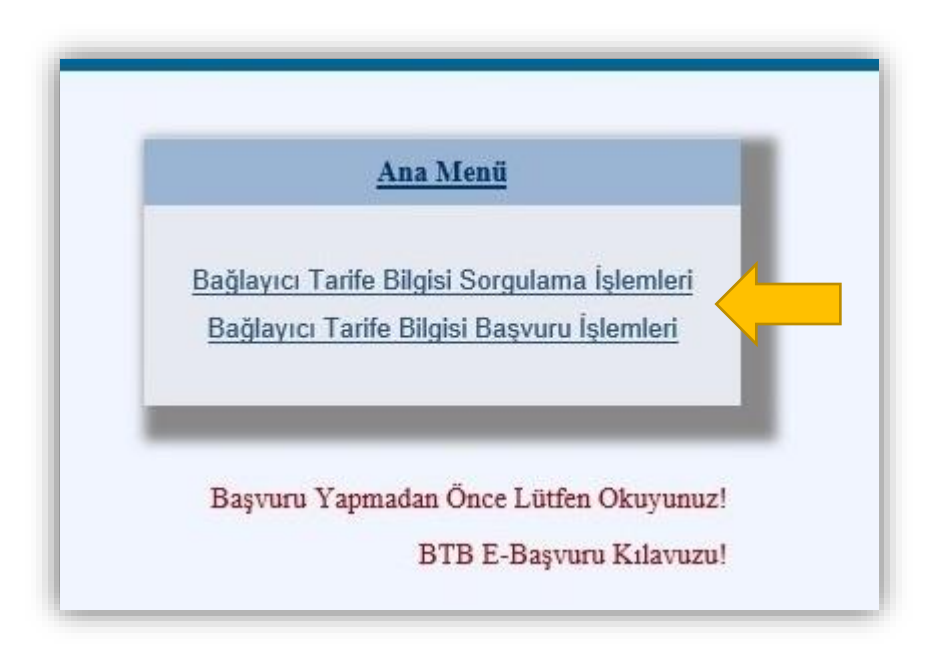

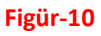

#### BAŞVURU AŞAMASI

Yükümlünün başvuru yapacağı ilgili Ticaret ve Bölge Müdürlüğü'nden **"BTB Başvurusu Firma Yetkisi"** aldıktan sonrasında başvuru yapabilmek için ana sayfada bulunan **"Bağlayıcı Tarife Bilgisi Başvuru İşlemleri"** bağlantısına tıklamalıdır. (Figür-10) Kullanıcı başvuru işlemlerine tıkladığı zamanda sistem kullanıcıyı otomatik olarak **"Oturum Açma"** sayfasına yönlendirecektir. (Figür-11)

| S localhost × C | T.C<br>TİCARET BAKANLIĞI                                                                                                    |  |
|-----------------|----------------------------------------------------------------------------------------------------|--|
|                 | BAČLAVICI TARIFE BILCISI SISTEMI         UTURUM ADM         BILINSIC ALI SISTEMI         Uturuli Sistemi         Uvenili Krosv         Uvenili Krosv         Uturuli Torekannige 200 |  |

Figür-11

|                  | BTB Başvuru No:         |                   | BUL                    | HEPSINI LISTELE     | TEMIZLE                |              |
|------------------|-------------------------|-------------------|------------------------|---------------------|------------------------|--------------|
|                  | • Tama                  | mlanan Başvurula  | rım <sup>O</sup> Eksik | Başvurularım        |                        |              |
| DETAY<br>BİLGİSİ | BTB BAŞVURU<br>NUMARASI | VERGI<br>NUMARASI | BAŞVURU<br>TARİHİ      | BAŞVURU<br>DURUMU   | SON İŞLEM<br>TARİHİ    | IMZA<br>TURU |
| <u>Detay</u>     | TRB340000190287         | (                 | 20.09.2019             | İşlem<br>Aşamasında | 20/09/2019<br>16:42:34 |              |
| Detay            | TRB340000190296         |                   | 20.09.2019             | İşlem<br>Aşamasında | 20/09/2019<br>16:42:05 | 2            |
| <u>Detay</u>     | TRB340000190225         |                   | 20.09.2019             | İşlem<br>Aşamasında | 20/09/2019<br>16:40:51 |              |
| <u>Detay</u>     | TRB350000190067         | 8                 | 18.09.2019             | İşlem<br>Aşamasında | 18/09/2019<br>15:24:19 |              |
| <u>Detay</u>     | TRB350000190073         |                   | 18.09.2019             | İşlem<br>Aşamasında | 18/09/2019<br>15:22:38 | <b>e</b>     |
| Detay            | TRB160000190055         | 1                 | 18.09.2019             | İşlem<br>Aşamasında | 18/09/2019<br>15:15:15 | <b></b>      |
|                  |                         | 12345             | 678910                 |                     |                        |              |

Figür-12

Kullanıcı Figür-11'de görülen ilgili alanlara kullanıcı adı, şifre ve güvenlik kodu bilgilerini girerek uygulamaya giriş yapabilecektir.

Kullanıcının daha önceden yapmış olduğu başvurusu varsa açılan ilk sayfada görüntülenecek olup, eğer yapmış olduğu başvurusu yok ise de liste boş olarak görüntülenecektir. (Figür-12)

# TÜM BAŞVURULAR

Kullanıcı BTB Başvurusu sistemine bağlandıktan sonrasında **"Tüm Başvurular"** sekmesi açılacaktır. Eğer kullanıcının yapmış olduğu hiç başvurusu yok ise başvurular listesi boş olarak görüntülenecektir.

## TAMAMLANAN BAŞVURULAR

Tüm başvurular sayfasında kullanıcıya ait başvurular **"Tamamlanan Başvurular"** ve **"Eksik Başvurular"** olmak üzere iki farklı şekilde listelenecektir. İlk açılan sayfada **"Tamamlanan Başvurular"** seçeneği seçili olarak geldiğinden dolayı ilk olarak kullanıcının tamamlanan yani imzalanan ve başvuru tarihi atılan başvuruları listelenecektir. (Figür-13)

|                                             |                      | 1 |
|---------------------------------------------|----------------------|---|
| <ul> <li>Tamamlanan Başvurularım</li> </ul> | O Eksik Başvurularım |   |

#### Figür-13

Kullanıcı Detay bölümüne tıkladığı zamanda BTB başvurusuna ait detay bilgileri de görüntülenecektir

| DETAY<br>BİLGİSİ | BTB BAŞVURU<br>NUMARASI | VERGI<br>NUMARASI   | B  |
|------------------|-------------------------|---------------------|----|
| <u>Detay</u>     | TRB340000190287         | (********           | 20 |
| Detay            | TRB340000190296         | <b>6000110100</b> - | 20 |
| Detay            | TRB340000190225         | 8110010909          | 20 |

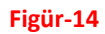

| BTB BAŞV                      | <u>'URUSU İŞLEM AŞAMASII</u>                                 | NDA                                     |                                                 |                                           | ×                                                     |
|-------------------------------|--------------------------------------------------------------|-----------------------------------------|-------------------------------------------------|-------------------------------------------|-------------------------------------------------------|
| Kullanıcı :                   | 27817040852                                                  | 10.Eşyanın Gümrük İşlemler<br>Fotoğrafi | i Sırasında Teşhisini Sağlayacak<br>"Krokisi vs | Bast<br>TRB350                            | ruru No:<br>0000190088                                |
| E 03                          | Bolge Mudurlugu                                              |                                         | Browse                                          | 4. Basv                                   | uru Tarihi :                                          |
| Ege Gum                       | ruk ve Ticaret Bolge Mudurlug                                | 1                                       |                                                 | 06/                                       | 12/2019                                               |
| Vergi/Tc<br>numarası:<br>Adı: | Hak Sahibi Bilgileri                                         | BU BTB İÇİN FO<br>BULUNM                | TOĞRAF KROKİ VS.<br>AMAKTADIR.                  | BTB Başı                                  | vuru Durumu<br>n Aşamasında 🔽                         |
| Adresi:                       | SAN.VE DIS TÌC.A.S.<br>H<br>ÜZER İ TEPEÖREN<br>MEVKİ YOK/000 |                                         |                                                 | 9. Bu BTB Başvuru S<br>Aşağıdaki Materyal | ahibi Tarafından Sağlanan<br>e İstinaden Verilmiştir! |
| Tel no:                       |                                                              |                                         |                                                 | Tanım:                                    | ×                                                     |
| Fax no:                       |                                                              |                                         |                                                 | Numune:                                   | ~                                                     |
|                               |                                                              | Ongörülen Sınıflandırma:                | 1111                                            | Fotoğraf:                                 | ×                                                     |
| Başvuru                       | dfg                                                          | 6 Fevranin Tanimir                      | Bir yüzü                                        | Broşür:                                   |                                                       |
| Sahibi:                       | · · · · · · · · · · · · · · · · · · ·                        | o. Eqyanni Famini.                      | ile kaplanmış 🗸 🗸                               | Diğer:                                    |                                                       |
| Ekler:                        | dfdfgdfgdf                                                   | 7. Ticari İsimlendirme ve<br>Ek Bilgi:  | TFT-LCD Panel                                   | Numunelerinizin iao                       | lesini istiyor musunuz?                               |
|                               | /                                                            |                                         |                                                 | • Eve                                     | et OHayır                                             |
| Açıklama:                     |                                                              | Lütfen BTB Almak İs<br>Cetveli          | tediğiniz Gümrük Tarife<br>ni Seçiniz!          | İmza Türü: E                              | lektronik İmzalı                                      |
|                               |                                                              | Türk Gümrük Tarife C.                   | etveli                                          |                                           |                                                       |

Figür-15

### EKSİK BAŞVURULAR

Kullanıcı Tüm başvurular sayfasında **"Eksik Başvurularım"** seçeneğini seçtiğinde ise bazı alanları doldurarak başvuru numarası aldığı fakat imzalama ve tarih aşamasından sonrasında geçerli olacak, tarihi ve imzası olmayan, hâlihazır durumda **"Eksik Başvurularım"** statüsünde olan BTB başvurularının listesine ulaşacaktır. (Figür-16)

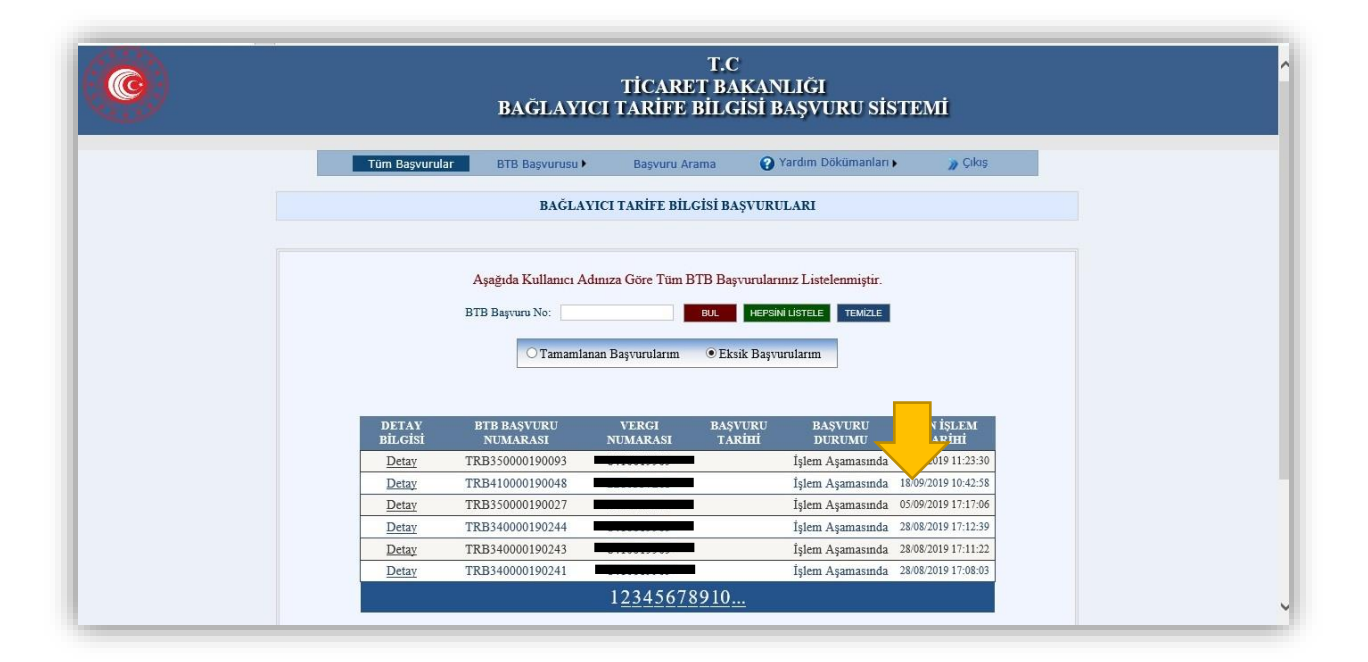

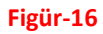

Tamamlanan ve Eksik başvurular listesindeki diğer başvurulara listenin altında bulunan sayfa numaralarına tıklayarak erişilebilmektedir. (Figür-16)

Kullanıcı eğer BTB Başvuru numarasına göre belirli bir başvuru kaydına ulaşmak isterse sayfanın üstünde bulunan **"BTB Başvuru No"** alanına aramak istediği başvuru numarasını yazarak erişebilmektedir. (Figür-16)

# YENİ BTB BAŞVURUSU

Sistemi kullanan kullanıcı Yeni BTB Başvurusu yapmak isterse, BTB Başvurusu sekmesinden "Yeni BTB Başvurusu" sekmesine tıkladığında, "Yeni BTB Başvurusu Eklemek İçin Sayfa Açtınız" mesajı çıkacak olup, kullanıcı bu uyarı mesajına tamam dediğinde kullanıcı adı bölümüne otomatik olarak işlem yapan kullanıcının TC kimlik numarası yazacaktır. (Figür-17)

|                |                        | ANIFE DILC    | 7151 DAŞ VUKU SISTE       | AVIII   |
|----------------|------------------------|---------------|---------------------------|---------|
|                |                        |               |                           |         |
| Tüm Başvurular | BTB Başvurusu          | Başvuru Arama | 🕜 Yardım Dökümanları 🕨    | 🎢 Çıkış |
| <u>-</u>       | Yeni BTB Başvurusu     |               |                           |         |
|                | BTB Başvurusu Düzeltme |               |                           |         |
|                | Ílave Fotoğraflar      |               | BTB Basuuru Referans No   | BUL     |
|                | İlave Dokümanlar       |               | and adjust redening the . | - OUL   |
|                |                        |               |                           |         |

Figür-17

| BTB BAŞV                                 | URUSU İŞLEM AŞAMAS                                                                                                    | SINDA             |
|------------------------------------------|----------------------------------------------------------------------------------------------------|-------------------|
|                                          |                                                                                                    |                   |
| Kullanıcı :                              |                                                                                                    |                   |
|                                          | Det Matalaxa                                                                                                    |                   |
|                                          | Bolge Mudurlugu                                                                                                    |                   |
| İstanbul                                 | Gümrük ve Ticaret Bölge Mü                                                                                                    | dü 🗸              |
|                                          |                                                                                                    |                   |
|                                          |                                                                                                    |                   |
|                                          | Hak Sahibi Bilgileri                                                                                                    |                   |
| Vergi / Tc                               | Hak Sahibi Bilgileri                                                                                                    |                   |
| Vergi / Tc                               | Hak Sahibi Bilgileri<br>no: KURALKAN MOTORLU                                                                                                    | ^                 |
| Vergi / Tc<br>Adı:                       | Hak Sahibi Bilgileri<br>no: KURALKAN MOTORLU<br>ARAÇLAR ÜRETİM                                                                                    | < >               |
| Vergi / Tc<br>Adı:                       | Hak Sahibi Bilgileri<br>no: KURALKAN MOTORLU<br>ARAÇLAR ÜRETİM<br>SAN.VE DIS<br>ESKİ İZMİT YOLU                                                   | ~                 |
| Vergi / Tc<br>Adı:<br>Adresi:            | Hak Sahibi Bilgileri<br>no: KURALKAN MOTORLU<br>ARAÇLAR ÜRETİM<br>SAN.VE DIS<br>ESKİ İZMİT YOLU<br>ÜZER İ TEPEÖREN                                | <> <              |
| Vergi / Tc<br>Adı:<br>Adresi:            | Hak Sahibi Bilgileri<br>no: KURALKAN MOTORLU<br>ARAÇLAR ÜRETİM<br>SAN.VE DIS<br>ESKİ İZMİT YOLU<br>ÜZER İ TEPEÖREN<br>MEVKİ YOK/000               | $\sim$            |
| Vergi / Tc<br>Adı:<br>Adresi:<br>Tel no: | Hak Sahibi Bilgileri<br>no: KURALKAN MOTORLU<br>ARAÇLAR ÜRETİM<br>SAN.VE DIS<br>ESKİ İZMİT YOLU<br>ÜZER İ TEPEÖREN<br>MEVKİ YOK/000<br>2165812121 | $\langle \rangle$ |

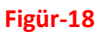

## BÖLGE MÜDÜRLÜĞÜ

BTB Başvurusu hangi Ticaret ve Bölge Müdürlüğü'ne yapılacak ise, **"Bölge Müdürlüğü"** listesinden seçilmelidir. (Figür-18)

## VERGİ NUMARASI

Vergi numarası alanına ilgili vergi numarası yazıldıktan sonrasında ad, adres, tel ve fax alanlarına gerekli bilgiler otomatik olarak gelecektir. (Figür-18)

Başvuru için gerekli ekler, başvuru sahibi ve açıklama alanları da sistem üzerine eklenmelidir.

| Başvuru | ~ |
|---------|---|
| Sahibi: | ~ |
| Ekler:  | ^ |
| Eklet.  | V |
| Acutama | ^ |

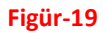

# EŞYANIN GÜMRÜK İŞLEMLERİ SIRASINDA TEŞHİSİNİ SAĞLAYACAK FOTOĞRAF,KROKİSİ..VS

BTB Başvurusu için eklenilmek istenilen fotoğraf **"Browse"(Dosya)** tuşuna basıldıktan sonra bilgisayar üzerinde hangi klasörde ise seçilmelidir. Eklenilmek istenilen fotoğraf jpeg,gif fotoğraf formatında olmalıdır. Seçilen dosya yolu ilgili alanda gösterilecektir. (Figür-20)

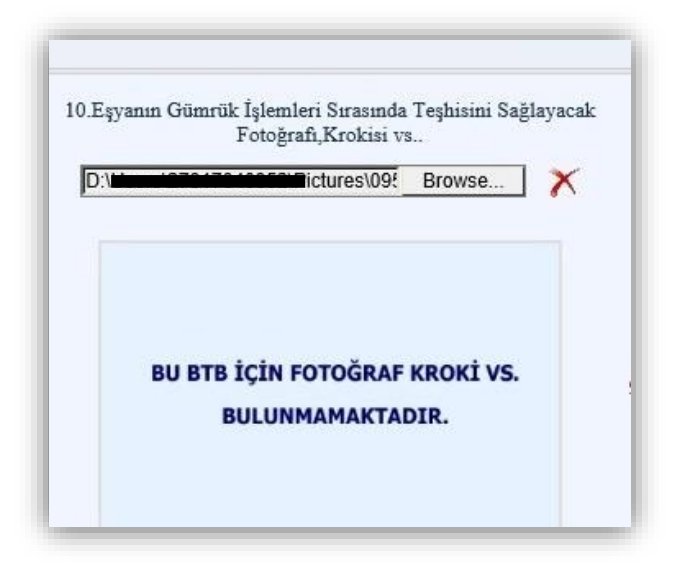

Figür-20

## ÖNGÖRÜLEN SINIFLANDIRMA

Eşyanın tarife de sınıflandırılması için öngörülen sınıflandırma alanına gerekli bilgi yazılmalıdır. Eşyanın Tanımı alanına eşyanın tanımı bilgisi yazılmalıdır. Eşyanın tanımı alanına çok uzun metin içerikleri yazılmamalı, 4000 karakter sayısını geçmemelidir. (karakter sayısı: harf sayısı, noktalama işaretlerinin toplamı). (Figür-21)

| Öngörülen Sınıflandırma:  |   |
|---------------------------|---|
| 6 Forranin Tanimi         | ^ |
| 0. Eşyanın Tanını.        | ~ |
| 7. Ticari İsimlendirme ve | ^ |
| Ek Bilgi:                 | ~ |

Figür-21

## TİCARİ İSİMLENDİRME VE EK BİLGİ

Eşyanın ticari isimlendirmesi ilgili alana yazılmalıdır. (Figür-21)

## TARIFE CETVELI

BTB alınmak istenilen tarife cetveli, sağlanan vb gibi BTB başvurusu için ekran üzerindeki ilgili alanlar doldurulmalıdır. (Figür-22)

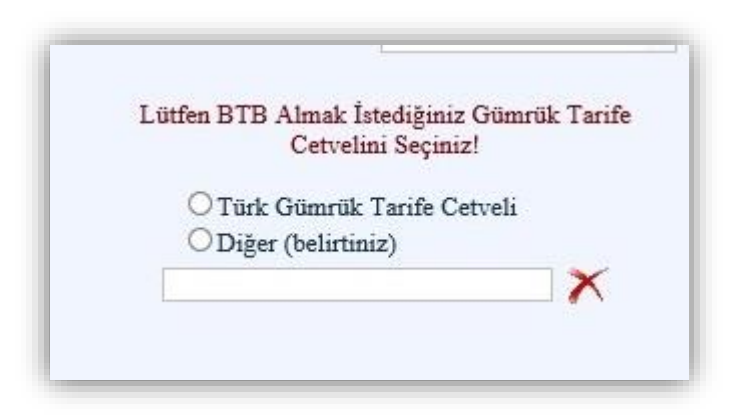

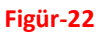

#### BTB BAŞVURU DURUMU

BTB Başvuru durumu sistem tarafından **"BTB Başvurusu İşlem Aşamasında"** olarak belirlenecek olup, başvuru yapılan ilgili Ticaret ve Bölge Müdürlüğü tarafından değerlendirildikten sonrasında **"Onaylandı"** ve BTB si verildikten sonrasında ise **"Kapatıldı/Sonuçlandı"** olarak görüntülenecektir.

#### BAŞVURU TARİHİ

Başvuru tarihi yazıldıktan sonrasında kullanıcı başvurusu üzerinde herhangi bir değişiklik yapamayacak olup, başvuru bilgilerinden emin olunduktan sonrasında başvuru tarihi yazma ve imzalama aşamasında geçilmelidir.

Başvuru Tarihi yazılmadan ekran üzerindeki bilgiler sağ aşağıda bulunan **"Kaydet"** düğmesine basılarak kaydedildiğinde sistem otomatik olarak bir BTB Başvuru numarası verecek olup, oluşan BTB Başvuru kaydı eksik başvurularım listesinde listelenmektedir. (Figür-23)

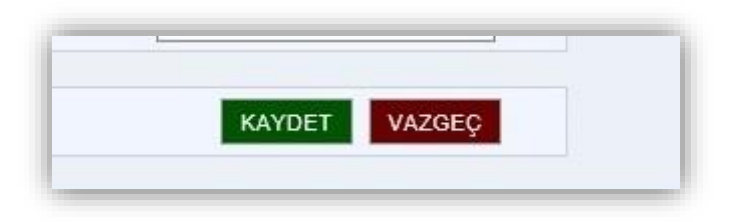

#### Figür-23

Başvuru Tarihi yazıldıktan sonrasında ise sistem kullanıcıyı imzalama aşamasına yönlendirecektir.

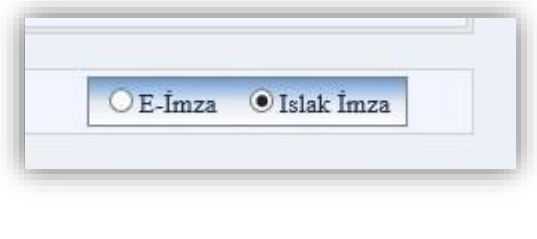

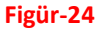

Başvuru Tarihi atılan ve imzalanan BTB Başvuruları tekrar güncellenemeyecek olup, başvuru alanlarına ait bilgilerden emin olunduktan sonrasında başvuru tarihi ve imza atıldıktan sonrasında başvuru numarası **"Tamamlanan Başvurularım"** bölümünde görüntülenecektir. (Figür-16)

# **BTB BAŞVURU GÜNCELLEME / DÜZELTME**

Başvuru numarasını güncellemek için öncelikle güncellenecek başvurunun tarihi ve imzası olmamalı, başvuru eksik başvurularım durumunda olmalıdır. Kullanıcı BTB Başvurusu sekmesine gelerek, açılan sayfada bulunan BTB Referans numarası alanına güncellenmek istenilen BTB Başvuru numarasını yazmalı ve **"BUL"** tuşuna basarak başvuru bilgileri ekrana getirilmelidir.

Başvuru numarasına ait bilgiler ekran üzerine geldikten sonrasında işlem menüsünden "Btb Başvurusu" sekmesinin altında bulunan "BTB Başvuru Düzeltme" bağlantısına tıkanıldığı zamanda sistem üzerindeki alanlar aktif duruma gelecektir. (Figür-25)

|                        |                        | *******       | and all of a second start at a |             |     |  |
|------------------------|------------------------|---------------|--------------------------------|-------------|-----|--|
| Tüm Başvurular         | BTB Başvurusu          | Başvuru Arama | 🕜 Yardım Dökümanları 🕨         | 🁔 Çıkış     |     |  |
|                        | Yeni BTB Başvurusu     |               |                                |             |     |  |
|                        | BTB Başvurusu Düzeltme |               |                                |             |     |  |
|                        | İlave Fotoğraflar      |               | BTB Başvuru Referans No : TRB3 | 50000190092 | BUL |  |
|                        | İlave Dokümanlar       |               |                                |             |     |  |
| B BAŞVURUSU IŞLEM AŞAM | ASINDA                 |               |                                |             |     |  |

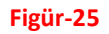

Hangi alanlar üzerinde değişiklik yapılmak isteniyorsa tamamlanıp, başvuru tarihi ve imza atmadan sağ altta bulunan **"Kaydet"** düğmesine basıldığı zamanda sistem üzerinde yapılan değişiklikler kaydedilecek ve başvuru eksik başvurularım bölümünde listelenecektir.

## **BTB BAŞVURU İLAVE FOTOĞRAFLAR**

BTB Başvurusu ana fotoğrafından başka eklenecek ilave fotoğraf var ise, BTB Başvurusu **"İlave Fotoğraflar"** sayfasından eklenebilecektir. İlave fotoğraflar sayfasına iki değişik şekilde geçiş mümkündür.

BTB Başvurusu yapılan ana sayfada bulunan BTB Başvurusu kutusuna ilave fotoğraf eklenecek olan başvuru numarası yazılarak "BUL" tuşuna basılmalı ve ekran üzerine başvuru numarasına ait bilgiler getirilmelidir. Daha sonrasında sağ altta bulunan fotoğraf ikonuna tıklandığı zamanda sistem kullanıcıyı otomatik olarak ilave fotoğraflar sayfasına yönlendirecektir. İlave fotoğraflar sayfasına yönlendikten sonrasında **"Bir Önceki Sayfadan Başvuru Numarası Getir"** bağlantısına tıkanıldığı zamanda BTB Başvuru Numarası alanına başvuru numarası getirilecektir. (Figür-26)

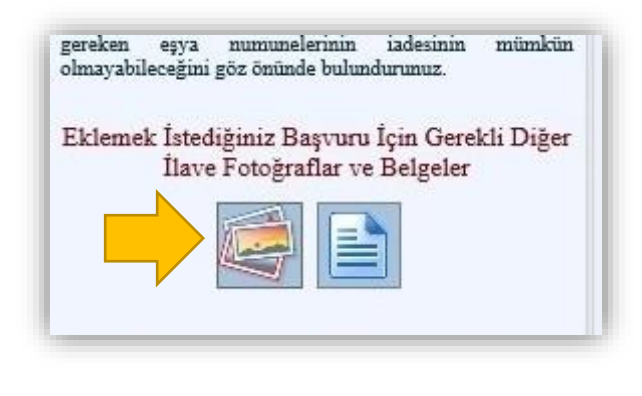

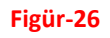

İşlem menüsünden "İlave Fotoğraflar" bağlantısına tıkanıldığı zamanda ilave fotoğraflar sayfası açılacaktır. BTB Başvuru Numarası kutusuna ilgili başvuru numarası yazılıp "BUL" tuşuna basılmalıdır. (Figür-27,28)

| Tüm Başvurular | BTB Başvurusu 🕨        | Başvuru Arama   | 🕜 Yardım Dökümanları 🕨 | 🌒 👔 Çıkış |
|----------------|------------------------|-----------------|------------------------|-----------|
|                | Yeni BTB Başvurusu     |                 |                        |           |
|                | BTB Başvurusu Düzeltme | T DAGUUDU IT AV | E EOTOČBAELAR          |           |
|                | İlave Fotoğraflar      | E DAŞVUKU ILAV  | E FOIOGRAFLAR          |           |
|                | İlave Dokümanlar       |                 |                        |           |

#### Figür-27

"Browse" (Dosya) düğmesine basarak hangi fotoğraf sisteme yüklenilmek isteniyor ise (fotograf jpeg,gif..vb fotoğraf formatında olmalıdır) bilgisayar üzerinden seçilmeli ve "Yükle" düğmesine basarak yüklenmelidir. Yüklenen fotoğraflar yan yana gösterilecek olup, eklenen hangi ilave fotoğrafın silinmesi isteniyor ise üzerine tıklayıp "Sil" düğmesine basılarak silinebilmektedir. (Figür-28)

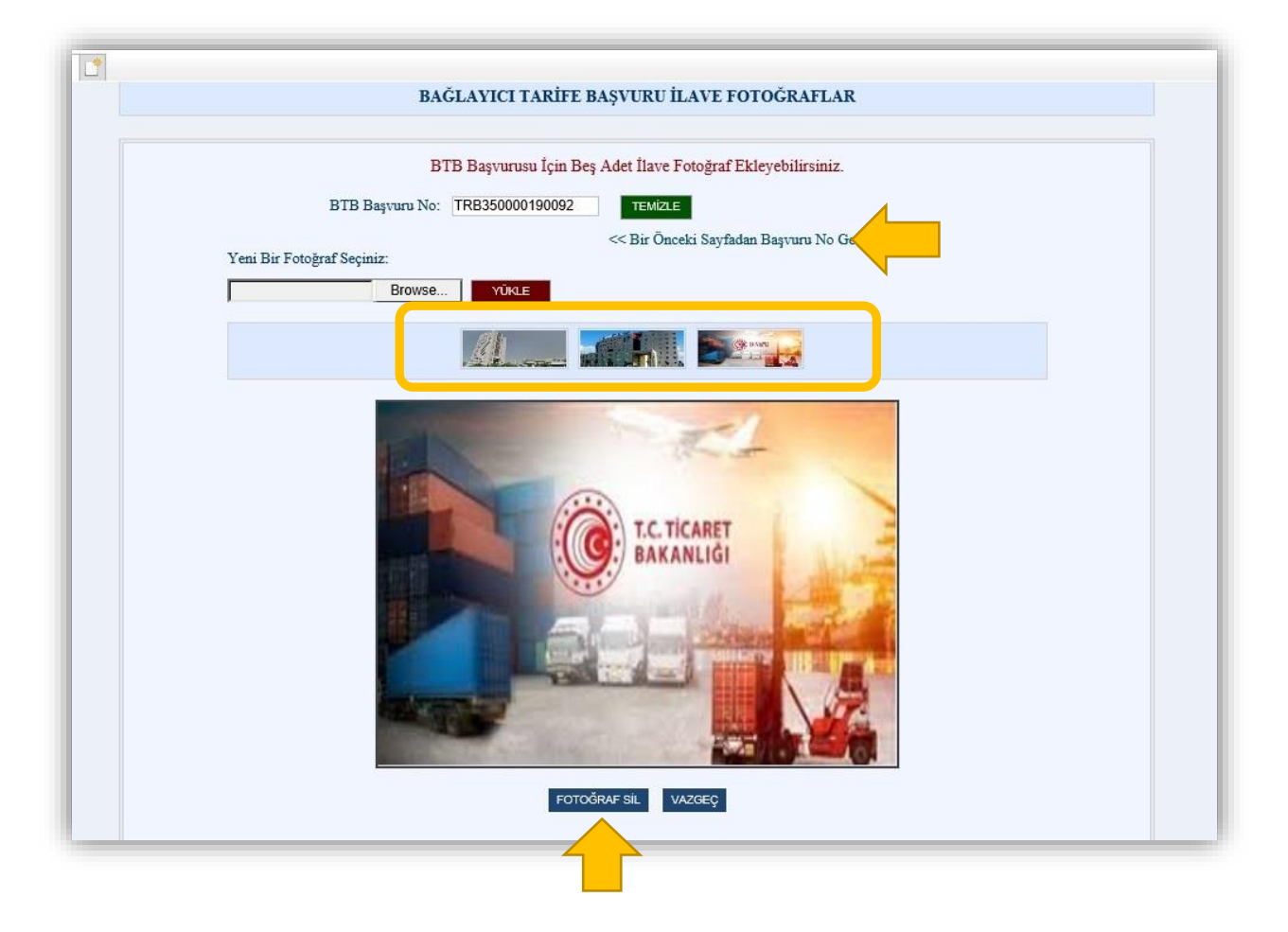

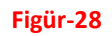

Her başvuru kaydı için en fazla 5 adet ilave fotoğraf eklenebilmektedir. Eklenen fotoğraflar yan yana görüntülenecek olup, mouse ile fotoğrafın üzerine gelindiği zaman fotoğraf gerçek boyutu ile görüntülenecektir. (Figür-28,29)

| Yeni Bir Fotoğraf Seçiniz: |       |
|----------------------------|-------|
| Browse                     | YÜKLE |
| ,                          |       |
|                            |       |
|                            |       |

# **BTB BAŞVURU ILAVE DOKÜMANLAR**

BTB Başvurusuna eklenecek ilave doküman var ise, BTB Başvurusu İlave Dokümanlar sayfasından eklenebilecektir. İlave dokümanlar sayfasına iki değişik şekilde geçiş mümkündür.

BTB Başvurusu yapılan ana sayfada bulunan BTB Başvurusu kutusuna ilave doküman eklenecek olan başvuru numarası yazılarak "BUL" tuşuna basılmalı ve ekran üzerine başvuru numarasına ait bilgiler getirilmelidir. Daha sonrasında sağ altta bulunan belge ikonuna tıklandığı zamanda sistem kullanıcıyı otomatik olarak ilave dokümanlar sayfasına yönlendirecektir. İlave dokümanlar sayfasına yönlendikten sonrasında "Bir Önceki Sayfadan Başvuru Numarası Getir" bağlantısına tıkanıldığı zamanda BTB Başvuru Numarası alanına başvuru numarası getirilecektir. (Figür-30,31)

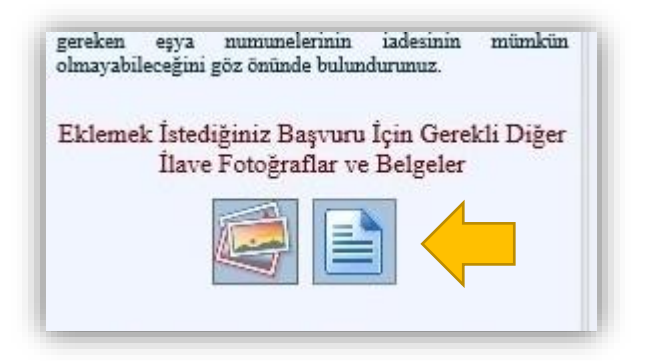

#### Figür-30

| DTD Daarman Mar  | TDD250000100002 | DOM MANUADULICTELE       | TENIZE          |
|------------------|-----------------|--------------------------|-----------------|
| DID Daşvulu No.  | TRB350000190092 | DOKOMANLARI LISTELE      | TEMIZLE         |
|                  |                 |                          |                 |
|                  |                 | << Bir Onceki Sayfadan B | aşvuru No Getir |
| dinana Castalian |                 |                          |                 |

İşlem menüsünden ilave dokümanlar bağlantısına tıkanıldığı zamanda "İlave Dokümanlar" sayfası açılacaktır. BTB Başvuru Numarası kutusuna ilgili başvuru numarası yazılıp "DÖKÜMANLARI LİSTELE" tuşuna basılmalıdır. (Figür-32)

| Tüm Başvurular       | BTB Başvurusu          | Başvuru Arama | Yardım Dökümanları )            | 🍿 Çıkış        |
|----------------------|------------------------|---------------|---------------------------------|----------------|
|                      | Yeni BTB Başvurusu     |               |                                 |                |
|                      | BTB Başvurusu Düzeltme |               |                                 |                |
|                      | İlave Fotoğraflar      |               | BTB Başvuru Referans No : TRB35 | 50000190092 BI |
|                      | İlave Dokümanlar       |               |                                 |                |
| AŞVURUSU İŞLEM AŞAMA | ASINDA                 |               |                                 |                |

İlave dokümanlar sayfasında "**Dokümanları Listele**" bağlantısına tıklandığı zamanda sistem üzerinde seçilen başvuru numarasına ait ilave dokümanlar listelenecektir. (Figür-33)

Başvuru numarası için yeni bir ilave doküman eklenecek ise, **"Browse" (Dosya)** düğmesine basarak hangi ilave fotoğraf sisteme yüklenilmek isteniyor ise bilgisayar üzerinden seçilmeli (seçilen doküman pdf formatında olmalıdır) ve **"Yükle"** düğmesine tıklayarak yüklenmelidir. Yüklenen ilave dokümanlar aşağıda listede görüntülenecek olup, hangi doküman detayı okunmak isteniyorsa, **"Doküman Aç"** bağlantısına tıklanmalıdır. Sistem yüklenen ilave dokümanın içeriğini kullanıcıya gösterecektir. (Figür-33,34)

|                     | DIČI INTCI TI           | DITT DACUUDU I        | AUT DOLTANA           | 4.17    |  |
|---------------------|-------------------------|-----------------------|-----------------------|---------|--|
|                     | BAGLATICI IA            | KIFE BAŞVUKU II       | LAVE DOKUMANL         | AK      |  |
|                     | BTB Başvurusu İ         | çin Beş Adet İlave Di | öküman Ekleyebilirsin | iiz.    |  |
| BTB Ba              | vuru No: TRB35000019009 |                       |                       |         |  |
|                     |                         | << Bir Önceki         | Sayfadan Başvuru No G | etir    |  |
| Yeni Bir Döküman Se | çiniz:                  |                       |                       |         |  |
|                     | Browse Yūki             | E                     |                       |         |  |
|                     |                         |                       |                       |         |  |
|                     | Detay Gör ID B          | TB BASVURU NO         | DÖKÜMANIN AD          | Sil     |  |
|                     | Dökümanı Aç 1 T         | RB350000190092        | doc1.pdf              | Siliniz |  |
|                     | Dökümanı Aç 3 T         | RB350000190092        | doc3.pdf              | Siliniz |  |
|                     | Dökümanı Aç 4 T         | RB350000190092        | doc4.pdf              | Siliniz |  |
|                     |                         |                       |                       | 6.2     |  |
|                     |                         |                       | -                     |         |  |
|                     |                         |                       |                       |         |  |
|                     |                         |                       |                       |         |  |

Figür-33

BTB Başvurusu için eklenen ilave belgeler sistem üzerinden silinmek istenirse de, listede sağ tarafta bulunan "Sil" tuşuna basıldığı zamanda sistem seçilen belgeyi silecektir. (Figür-33)

# BAŞVURU TARİHİ VE İMZA ATMA (BAŞVURU TAMAMLAMA)

BTB Başvurusuna ait bilgilerin tamamlandığından emin olunduktan sonra başvuru tamamlama aşamasına geçildiğinde, BTB Başvuru tamamlama alanında bulunan başvuru tarihi düğmesine basıldığı zaman sistem otomatik olarak bugünün tarihini vererek başvuru tarihini gerekli olan kutuya yazacaktır. Eğer başvuru tarihini yazmaktan vazgeçilirse **"X"** düğmesine basılarak yazılmış olan başvuru tarihi iptal edilmiş olur. (Figür-35)

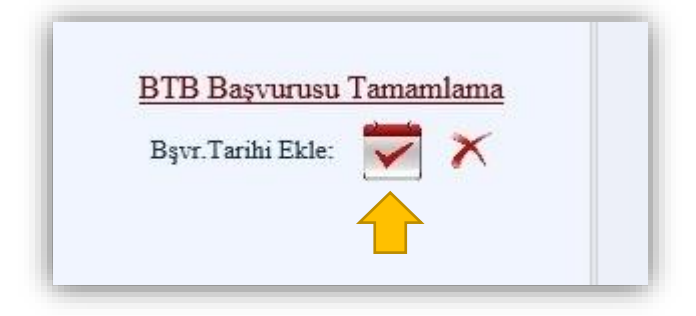

#### Figür-35

Başvuru tarihi yazıldıktan sonra BTB başvurusunu tamamlamak için **"Kaydet"** düğmesine basıldığı zamanda sistem bir imza türü seçmenizi isteyecektir.

#### ISLAK İMZA İLE BAŞVURU TAMAMLAMA

Başvuru tarihi yazıldıktan sonra dokümanı e-imza ile göndermeyip sistem tarafından BTB Başvurusu alanından üretilecek olan formu ıslak imza ile imzalayıp, başvurunun yapıldığı bölge müdürlüğüne elden teslim edilecekse, sayfanın sağ altında bulunan **"Islak İmza"** seçeneğinin seçilmesi gerekmektedir. (Figür-36)

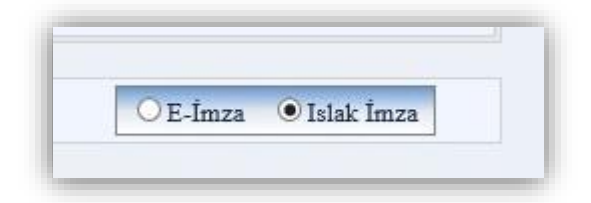

#### Figür-36

Daha sonra **"Kaydet"** düğmesine basıldığında sistem bugünün tarihi olan başvuru tarihini de ekleyerek BTB Başvurusunu tamamlamış olacaktır. Tüm Başvurular sayfasında **"Tamamlanan Başvurular"** bölümünde görüntülenebilecektir. (Figür-37)

|                  | BTB Başvuru No:         |                   | BUL               | HEPSINI LISTELE     | TEMİZLE                |              |
|------------------|-------------------------|-------------------|-------------------|---------------------|------------------------|--------------|
|                  | • Tama                  | mlanan Başvurula  | rım OEksik        | Başvurularım        |                        |              |
| DETAY<br>BİLGİSİ | BTB BAŞVURU<br>NUMARASI | VERGI<br>NUMARASI | BAŞVURU<br>TARİHİ | BAŞVURU<br>DURUMU   | SON İŞLEM<br>TARİHİ    | IMZA<br>TURU |
| <u>Detay</u>     | TRB340000190287         | £0000000 I.f      | 20.09.2019        | İşlem<br>Aşamasında | 20/09/2019<br>16:42:34 | Ð            |
| <u>Detay</u>     | TRB340000190296         | 5000110100        | 20.09.2019        | İşlem<br>Aşamasında | 20/09/2019<br>16:42:05 | -            |
| <u>Detay</u>     | TRB340000190225         |                   | 20.09.2019        | İşlem<br>Aşamasında | 20/09/2019<br>16:40:51 |              |
| <u>Detay</u>     | TRB350000190067         |                   | 18.09.2019        | İşlem<br>Aşamasında | 18/09/2019<br>15:24:19 |              |
| <u>Detay</u>     | TRB350000190073         | 5020110122        | 18.09.2019        | İşlem<br>Aşamasında | 18/09/2019<br>15:22:38 |              |
| <u>Detay</u>     | TRB160000190055         | 2222222222        | 18.09.2019        | İşlem<br>Aşamasında | 18/09/2019<br>15:15:15 | <b>?</b>     |
|                  |                         | 12345             | 678910            |                     |                        |              |

#### Figür-37

Islak imza ile tamamlanmış başvuru, tüm başvurularım bölümünden **"Detay"** linkine basıp görüntülendiğinde bu başvurunun ıslak imza ile yapıldığı bilgisi de kullanıcıya görüntülenecektir.

BTB Başvurusu sayfasına başvuru numarası yazıp kaydın bilgileri getirildikten sonra sayfanın sol altında bulunan **"BTB Başvurusu Rapor"** düğmesine basarak başvuru bilgilerini rapor şeklinde sistemden çıktısını alıp ıslak imza ile imzalayarak, başvurunun yapıldığı Bölge Müdürlüğü'ne elden teslim edilebilecektir.

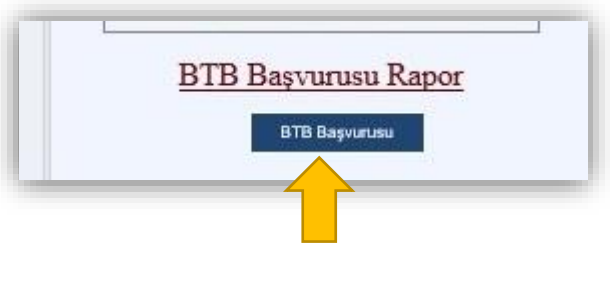

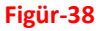

Başvuru Tarihi yazıldıktan sonra kayıtta mükellef tarafından herhangi bir değişiklik yapılamamaktadır. Başvuruyu yapan kurum dışı personel yine aynı programa kullanıcı adı ve şifresi ile bağlanıp başvuru numarasını sorguladığında başvuru durumunu (İşlem aşamasında, onaylandı.. vs) online internet üzerinden görüntüleyebilecektir, ama başvuru yapıldıktan sonra herhangi bir değişiklik yapamayacaktır.

### BTB BAŞVURUSU RAPOR ALMA

Öncelikle hangi kayıta ait başvuru raporu alınacaksa **"BTB Başvurusu"** sekmesinde bulunan sayfanın üstündeki **"BTB Başvuru Referans No"** kutusuna bu başvuru numarası yazılarak ekrana kayıt bilgileri getirilmelidir. Daha sonra bu kayıt ile ilgili rapor alabilmek için, **"BTB Başvurusu Rapor"** başlığının altında bulunan **"BTB Başvurusu"** düğmesine tıklanmalıdır. Açılan pencerede başvuru raporu görüntülenebilecektir. (Figür-39,40)

| BA                                                         | T.C<br>TİCARET BAKANLIĞI<br>AĞLAYICI TARİFE BİLGİSİ BAŞVURI                        | U SİSTEMİ                         |
|------------------------------------------------------------|------------------------------------------------------------------------------------|-----------------------------------|
| Tüm Başvurular BTB                                         | Başvurusu ) Başvuru Arama 🕜 Yardım Dökün                                           | nanları ) Çıkış                   |
| TB BAŞVURUSU İŞLEM AŞAMASINDA                              | BTB Başvuru Referan                                                                | IS No : TRB3 190287 BUL           |
| Kullanıcı :                                                | 10.Eşyanın Gümrük İşlemleri Sırasında Teşhisini Sağlayacak<br>Fotoğrafi,Krokisi vs | Basvuru No:<br>TRB340000190287    |
| Bölge Müdürlüğü<br>İstanbul Gümrük ve Ticaret Bölge Müdü 💙 | Browse                                                                             | 4. Başvuru Tarihi :<br>20/09/2019 |

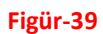

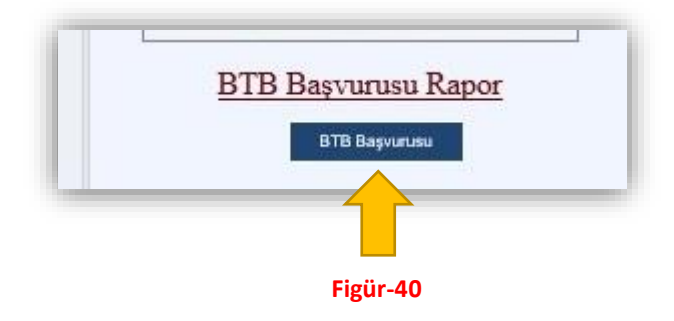

Açılan ekranda raporun sağ üst tarafında bulunan **"printer"** işareti ile raporun çıktısı alınabilmektedir. Bunun yanı sıra eğer raporun **"pdf"** görüntüsü isteniyorsa yine raporlama sayfasının üstünde bulunan **"Kaydet"** işaretine tıklayarak **"pdf "** hali elde edilebilir. (Figür-41,42)

| 🎯 Bağlayıcı Tarife Bilgisi Başvurusu - Internet Explorer                                                    | - U                                                                                                    | ×                                                           | - A Sauch                                                                                                    |
|----------------------------------------------------------------------------------------------------|----------------------------------------------------------------------------------------------------|-------------------------------------------------------------|----------------------------------------------------------------------------------------------------|
| TİCAR<br>BAĞLAY                                                                                             | T.C<br>RET BAKANLIĞI<br>ICI TARIFE BILGİSİ                                                                                                    |                                                             | Tanım: 🗹<br>Numune: 🗹<br>Fotoğraf: 🗹                                                                                                    |
| I4 4 1 of 2 ? b b \$ 100%<br>T<br>TiCARET<br>Bağlayıcı Tarife Bi                                            | Find I Next 🗟 • 🚱 🖨<br>.C<br>BAKANLIĞI<br>Igisi Başvuru Formu                                                                                                    | imini, bu bilajini<br>kiyena kullanlan<br>n parçaları dahil | Brogür:<br>Diğer:<br>Numunelerinizin iadesini istiyor musunuz? *<br>© Evet O Hayır<br>* Lüffen kolay bonulabilir eyşa numuneleri ile tarife<br>poziyonunun teşpit edilebilmesi işin tahihli yaşılması<br>gereken eyya numunelerinin iadesinin nümkün<br>olmayabileseğini gör ösinde bulundurunuz.<br>Eklemek İstediğiniz Basuyunı İçin Gerekli Diğer                                                                                                    |
| 1. Başvuru Sahibi Bilgileri     Te Kimlik     Numarası:     GJ     2. Hak Sahibi Bilgileri     Veeni/Te No: | Başvuru Bilgileri           Başvuru TRB340000190287           Numarası:           Basvurunun Yapıldığı Gümrük İdaresi           İstanbul Gümrük ve Ticaret Bölge Müdürlüğü           Başvuru 20.09.2019           Tarihi:           Kıyız Terihi:           Mühür İmça | nrük Tarife                                                 | Ilave Fotoğraflar ve Belgeler<br>Ilave Fotoğraflar ve Belgeler<br>Ilave Fotoğraflar ve Belgeler |
|                                                                                                    |                                                                                                    |                                                             | E-İmza Islak İmza                                                                                                    |

#### Figür-41

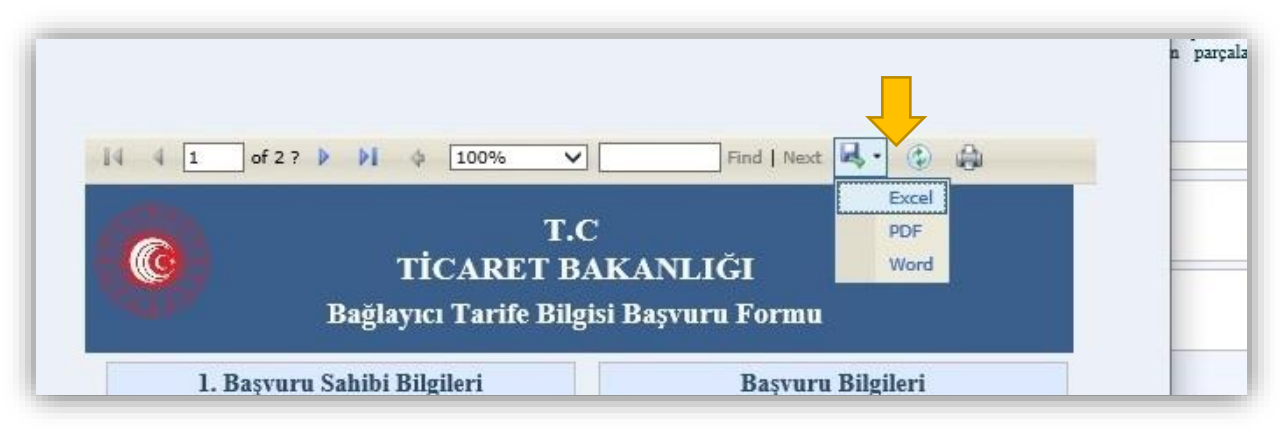

Figür-42

## E-İMZA İLE BAŞVURU TAMAMLAMA

E-imza'nın çalışabilmesi için java versiyonunun güncellenmesi gerekmektedir. Başvuru tarihi yazıldıktan sonra dokümanı e-imza ile imzalayarak başvuru tamamlanmak istenirse, sayfanın sağ alt köşesinde bulunan seçeneklerden e-imza seçeneğini seçilmelidir. (Figür-41)

E-imza seçeneği seçildikten sonra sistem kullanıcıyı yapılacak işlemler ile ilgili bilgilendiren sayfaya yönlendirecektir. Bu sayfada bulunan e-imza düğmesine basıldığında sisteme aktarılacaktır.(Figür-43,44)

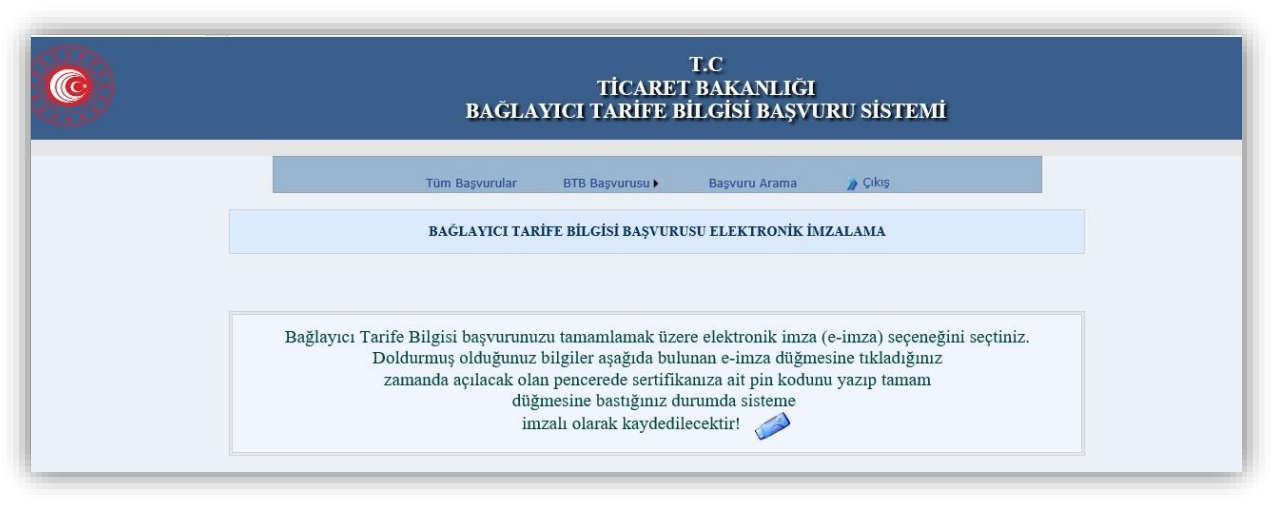

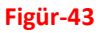

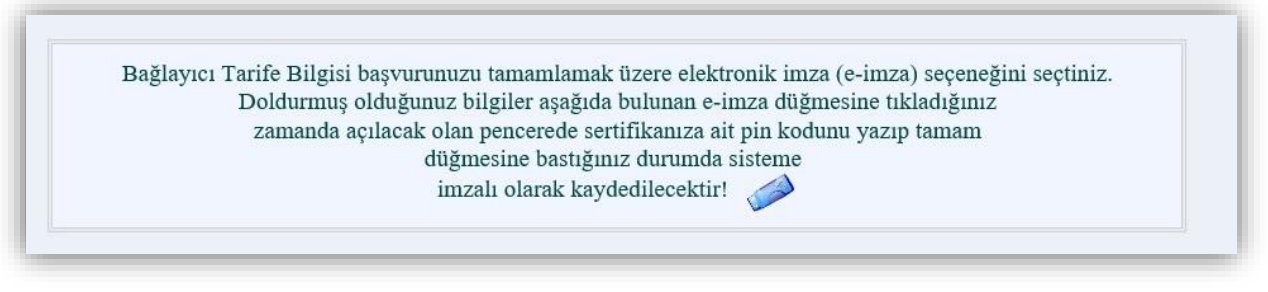

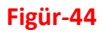

Sayfanın sol altında bulunan **"İMZALA"** düğmesine basmadan önce akıllı kart okuyucunun takılı olduğundan emin olunması gerekmektedir. Eğer akıllı kart okuyucu takılı değil ise sistem hata verecektir.

Akıllı kart okuyucunuz takılı ise, yapılmış olan başvuru elektronik olarak imzalamak için sol alt köşede bulunan "**İMZALA**" düğmesine basılması gerekmektedir. (Figür-45)

|                     | BAĞI                                                                    | TİC<br>AYICI TAR         | T.C<br>ARET BAKAN<br>İFE BİLGİSİ B | LIĞI<br>AŞVURU S                 | SİSTEMİ            |   |
|---------------------|-------------------------------------------------------------------------|--------------------------|------------------------------------|----------------------------------|--------------------|---|
| ©<br>BTB BA         | VURU BİLGİLERİ                                                          |                          |                                    |                                  |                    |   |
| Kullanıc<br>Bölge M | Adi: 27017070052<br>dürlüğü Ege Gümrük ve<br>Ticaret Bölge<br>Müdürlüğü | Basvuru Sahibi:          | TEST                               | Fotoğraf:                        | <b>1</b>           |   |
| I Vergi No          | 8110013303                                                              |                          |                                    | Materyaller                      | Tanım Numune Foto  | - |
| Adı:                | AZILIM VE DONATIMS<br>AN.TIC.A.Ş.                                       | Öngör.<br>Sınıflandırma: | 111                                | Numune Íade ?<br>Başvuru Tarihi: | Evet<br>18.05.2020 |   |
| Adresi:             |                                                                         | Gümrük<br>Tarf.Cetveli:  | Türk Gümrük Tarife<br>Cetveli      | Ekler:                           | TEST               |   |
| Tel No:             | ZORLUUNA SK 4/13                                                        | Başvuru Durumu:          | Btb Başvurusu İşlem<br>Aşamasında  |                                  |                    |   |

| -   |     |  |
|-----|-----|--|
| IMZ | ILA |  |
|     |     |  |
|     |     |  |

#### Figür-46

İmzala düğmesine basıldığı zamanda akıllı kart okuyucunun sahibine ait bilgiler ekrana gelecektir. Daha sonra açılan şifre giriş ekranına şifre yazıldıktan sonrasında **"Tamam"** düğmesine basıldığı zaman başvuru işlemleri gerçekleşecektir. (Figür-47,48)

Tüm Başvurular sayfasında **"Tamamlanan Başvurular"** bölümünden tamamlanmış başvuru olarak görüntülenebilecektir.

| Sertifika Seçimi                                                           |                                                                        |                                                 | × |
|----------------------------------------------------------------------------|------------------------------------------------------------------------|-------------------------------------------------|---|
| Sertifikalar                                                               |                                                                        |                                                 |   |
|                                                                            |                                                                        |                                                 |   |
|                                                                            |                                                                        |                                                 |   |
| Lütfen sertifikayı seçerek "Dev                                            | am" butonuna basınız.                                                  |                                                 |   |
| Lütfen sertifikayı seçerek "Dev<br>Sertifika Sahibi                        | am" butonuna basınız.<br>İmzalayan                                     | Geçerlilik Bitiş Tarihi                         |   |
| Lüffen sertifikayı seçerek "Dev<br>Sertifika Sahibi<br>MESRURE IŞIL ÖZTÜRK | am" butonuna basınız.<br>İmzalayan<br>Kamu Elektronik Sertifika Hizmet | Geçerlilik Bitiş Tarihi<br>11/04/2021, 11:08:38 |   |

Figür-47

| BTB BA   |                    | H         |
|----------|--------------------|-----------|
| ×        |                    | PIN Giriş |
| BBA      |                    |           |
| 11-5-5   | PIN'inizi giriniz: | Lütfen    |
| ••••     | 5 3                | ١         |
|          | 56                 | ч         |
| 📕 Vazgeç | 8 9                | ٦         |
| Tamam    | Sil 1              | 0         |

Figür-48

# BTB BAŞVURUSU DETAYLI ARAMA

İşlem menüsünden **"Başvuru Arama"** sekmesine gelindiğinde detaylı arama yapılabilmektedir. (Figür-49)

|                |                 |               |                     | 100 Mar 100 Mar 100 Mar 100 Mar 100 Mar 100 Mar 100 Mar 100 Mar 100 Mar 100 Mar 100 Mar 100 Mar 100 Mar 100 Mar |
|----------------|-----------------|---------------|---------------------|----------------------------------------------------------------------------------------------------|
| Tüm Başvurular | BTB Başvurusu 🕨 | Başvuru Arama | Yardim Dokumanian ) | 🌒 Çikaş                                                                                                    |

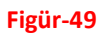

# SİSTEMDEN ÇIKIŞ

Yukarıda bulunan işlem menüsünde en sağ tarafta bulunan "Çıkış" düğmesi ile sistemden çıkış yapılabilmektedir.